Q: WIN7 系统的 PC 怎么配置 NTP 服务器?

A:

1. 修改注册表项: run-regedit 进入注册表编辑器

1)HKEY\_LOCAL\_MACHINE\SYSTEM\CurrentControlSet\Services\W32Time\Parameters\Ty pe

将 Type 设定为 NTP

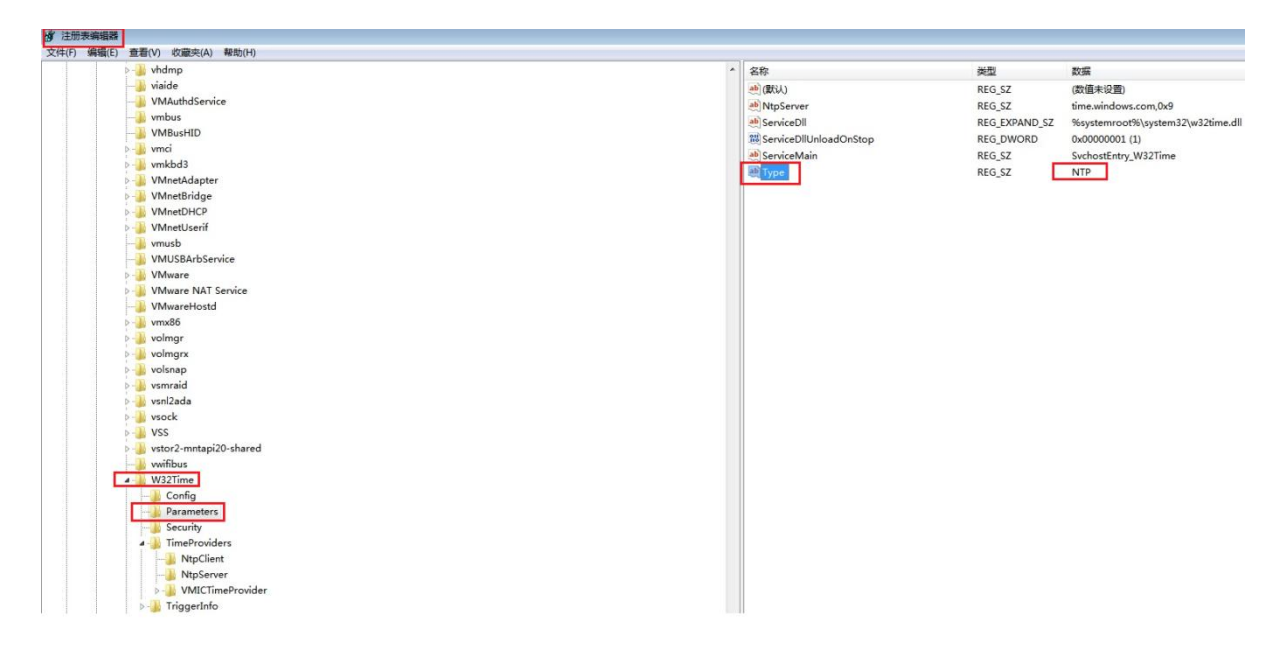

2)HKEY\_LOCAL\_MACHINE\SYSTEM\CurrentControlSet\Services\W32Time\TimeProviders\ NtpServer

将 Enabled 设定为 1 (默认 0)

| 👂 🍶 vhdmp              | ▲ 名称                                | 美型            | 数据                              |
|------------------------|-------------------------------------|---------------|---------------------------------|
|                        | (武以人)                               | REG_SZ        | (数值未设置)                         |
|                        | 88 AllowNonstandardModeCombinations | REG_DWORD     | 0x00000001 (1)                  |
| - 📕 vmbus              | 202 ChainDisable                    | REG DWORD     | 0x00000000 (0)                  |
|                        | # ChainEntryTimeout                 | REG DWORD     | 0x00000010 (16)                 |
| P 🝌 vmci               | W Chainl orgging Bate               | REG DWORD     | 0x0000001e (30)                 |
| ⊳- 🗼 vmkbd3            | W ChainMayEntries                   | REG DWORD     | 0x00000080 (128)                |
| 👂 🌙 VMnetAdapter       | 28 ChainMaxHostEntries              | REG DWORD     | 0×00000004 (4)                  |
| VMnetBridge            | at Dillame                          | REG EXPAND S7 | 9/custemroot9/ custem32\w32time |
| P J VMnetDHCP          | Period State                        | REG_DWORD     | 0-0000001 (1)                   |
| VMnetUserif            |                                     | REG_DWORD     | 0x00000001(1)                   |
|                        | .ee EventLogriags                   | REG_DWORD     |                                 |
| - Ji VMUSBArbService   | inputProvider                       | REG_DWORD     | 0x00000000 (0)                  |
| >- JL VMware           |                                     |               |                                 |
| VMware NAT Service     |                                     |               |                                 |
| J VMwareHostd          |                                     |               |                                 |
| vmx86                  |                                     |               |                                 |
| - 📙 volmgr             |                                     |               |                                 |
| 🌙 volmgrx              |                                     |               |                                 |
| - 🔒 volsnap            |                                     |               |                                 |
| - 🔒 vsmraid            |                                     |               |                                 |
| ⊳- 📙 vsnl2ada          |                                     |               |                                 |
| b li vsock             |                                     |               |                                 |
| VSS VSS                |                                     |               |                                 |
| vstor2-mntapi20-shared |                                     |               |                                 |
|                        |                                     |               |                                 |
| 🔺 🍶 W32Time            |                                     |               |                                 |
| - Config               |                                     |               |                                 |
| Parameters             |                                     |               |                                 |
| J. Security            |                                     |               |                                 |
| A J TimeProviders      |                                     |               |                                 |
|                        |                                     |               |                                 |
|                        |                                     |               |                                 |
| VMICTimeProvider       |                                     |               |                                 |
| > TriggerInfo          |                                     |               |                                 |

3)HKEY\_LOCAL\_MACHINE\SYSTEM\CurrentControlSet\Services\W32Time\Config\

将 AnnounceFlags 设定为 5 (默认 10)

| Std:         Ball()         Ball()         Std:         Mail         Std:         Std:                                                                                                    | 道 注册表编辑器                       |                           |           |                       |
|----------------------------------------------------------------------------------------------------|--------------------------------|---------------------------|-----------|-----------------------|
| sidd       sidd       Rfs       Rfs       Rfs       Commons         sidd       sidd       Rfs       Commons       Rfs       Commons       Commons       Rfs       Commons       Commons       Rfs       Commons       Commons       Rfs       Commons       Commons                                                                                                    | 文件(F) 编辑(E) 查看(V) 收藏夹(A) 帮助(H) |                           |           |                       |
|                                                                                                    | > 🔒 vhdmp                      | ▲ 名称                      | 类型        | 数据                    |
|                                                                                                    | 🐌 viaide                       | ab (既认)                   | REG_SZ    | (数值未设置)               |
| Image: Second Second                                                                                                    |                                | 20 AnnounceFlags          | REG DWORD | 0x00000005 (5)        |
| <pre>Parameters<br/>write<br/>write<br/>wr</pre> | vmbus                          | W EventLogFlags           | REG DWORD | 0x00000002 (2)        |
| Midian          -       Wridian       REG_DWORD       0.00000005 (5)         -       WriteAdapter       REG_DWORD       0.00000006 (10)         -       WriteBhage       MaxAlowedPhaseOffset       REG_DWORD       0.0000000 (10)         -       WriteBhage       MaxAlowedPhaseOffset       REG_DWORD       0.0000000 (10)         -       WriteBhage       MaxAlowedPhaseOffset       REG_DWORD       0.0000000 (10)         -       WriteBhage       MaxAlowedPhaseOffset       REG_DWORD       0.0000000 (10)         -       WriteBhage       MaxAlowedPhaseOffset       REG_DWORD       0.0000000 (10)         -       WriteBhage       MaxAlowedPhaseOffset       REG_DWORD       0.0000000 (10)         -       WriteBhage       MaxAlowedPhaseOffset       REG_DWORD       0.0000000 (10)         -       WriteBhage       MaxAlowedPhaseOffset       REG_DWORD       0.0000000 (10)         -       WritePhage       MaxAlowedPhaseOffset       REG_DWORD       0.0000000 (10)         -       WritePhage       WritePhage       REG_DWORD       0.00000000 (10)         -       WritePhage       WritePhage       REG_DWORD       0.00000000 (10)         -       WritePhage       WritePhage       REG_DWORD       0.000000                                                                                                    |                                | IIII FrequencyCorrectRate | REG DWORD | 0x00000004 (4)        |
| VMeddagter                                                                                                    | 👂 🎍 vmci                       | W HoldPeriod              | REG DWORD | 0x0000005 (5)         |
| <ul> <li>WinketAdapter</li> <li>WinketAdapter</li> <li>WinketAdapter</li> <li>WinketDidge</li> <li>WinketDidge</li> <li>Wi</li></ul>                                                                                                    | p 🍶 vmkbd3                     | III LargePhaseOffset      | REG DWORD | 0x02faf080 (50000000) |
|                                                                                                    | ⊳ - 🎍 VMnetAdapter             | WillocalClockDispersion   | REG DWORD | 0x000000a (10)        |
|                                                                                                    | ⊳ - 🎍 VMnetBridge              | 100 MaxAllowedPhaseOffset | REG DWORD | 0x00000001 (1)        |
| <ul> <li>WinderUberif</li> <li>WinderUberif</li> <li>Winde</li></ul>                                                                                                    | VMnetDHCP                      | W MayNegPhaseCorrection   | REG DWORD | 0x0000d2f0 (54000)    |
| Image: Service     Image: Service     Image: Servic                                                                                                    | VMnetUserif                    | MayPollInterval           | REG DWORD | 0x0000000f (15)       |
|                                                                                                    |                                | MayPorPhaseCorrection     | REG DWORD | 0+0000d2f0 (54000)    |
|                                                                                                    | VMUSBArbService                | W MaDellistenal           | REG DWORD | 0+0000000 (10)        |
|                                                                                                    | VMware                         | 20 Phase Constant Pate    | REG_DWORD | 0x00000001 (1)        |
| Poliadjubrator Res_DWORD 00000003 (90)     Wwwarehoad     Poliavoling     Poliavoling                                                                                                    | VMware NAT Service             | 20 Pulle Funder           | REG_DWORD | 0x0000001(1)          |
| spicevatchmened response voltage<br>o - 1 voltager<br>o - 1 voltager<br>o - 1 voltager<br>o voltager<br>o voltager<br>o voltager<br>o - 1 voltager<br>o - 1 v                                                                                                    | VMwareHostd                    | Bill of the March David   | REG_DWORD | 0x0000005 (5)         |
| melumpAuditOffset     REG_DWORD     od00007080 (2880)     wingr     woisnap     woisnap      woisnap     woisnap      woisnap                                                                                                    | > 🎍 vmx86                      | 300 SpikeWatchPeriod      | REG_DWORD | 0x00000384 (900)      |
| Development     Development     Developme                                                                                                    | volmgr                         | TimeJumpAuditOffset       | REG_DWORD | 0x00007080 (28800)    |
|                                                                                                    | >                              | UpdateInterval            | REG_DWORD | 0x00057e40 (360000)   |
|                                                                                                    | volsnap                        |                           |           |                       |
|                                                                                                    | vsmraid                        |                           |           |                       |
| Vision Config     Parameters     Formula                                                                                                    | vsni2ada                       |                           |           |                       |
| Vols     Vols                                                                                                    | P VSOCK                        |                           |           |                       |
| Wiffbus      Grand      Parameters      Grand      Grand                                                                                                    | VSS                            |                           |           |                       |
| Without Without Withou                                                                                                    | vstor2-mntapi20-shared         |                           |           |                       |
| Config                                                                                                    | witibus                        |                           |           |                       |
| - Conng                                                                                                    | Wisz lime                      |                           |           |                       |
| Parameters                                                                                                    | Desertes                       |                           |           |                       |
|                                                                                                    | Parameters                     |                           |           |                       |

## 2.启动 windows time 服务

计算机管理-服务-windows time-自动延迟启动

| 2件(F) 操作(A) 查看(V)                       | 帮助(H)               |                                  |          |     |          |     |
|-----------------------------------------|---------------------|----------------------------------|----------|-----|----------|-----|
| • 🔿 🖄 📰 🖬 🙆 🛃                           |                     |                                  |          |     |          |     |
| 计算机管理(本地)                               | ② 服务                |                                  |          |     |          |     |
|                                         | Windows Time        | 名称                               | 描述       | 状态  | 启动类型     | 登录为 |
|                                         |                     | 🔍 VMware NAT Service             | Networ   | 已启动 | 自动       | 本地系 |
|                                         | 停止此服务               | 端 VMware USB Arbitration Service | Arbitrat | 已启动 | 自动       | 本地系 |
|                                         | 重启动此服务              | 🔅 VMware Workstation Server      | Remote   | 已启动 | 自动       | 本地系 |
| 1 6 48                                  |                     | 🔍 Volume Shadow Copy             | 管理并      |     | 手动       | 本地到 |
| ▶ 🕓 注記                                  | 描述:                 | WebClient                        | 使基于      |     | 手动       | 本地朋 |
| ·····································   | 维护在网络上的所有客户端和服务器    | 🛸 Windows Audio                  | 管理基      | 已启动 | 自动       | 本地  |
| → ○ ○ ○ ○ ○ ○ ○ ○ ○ ○ ○ ○ ○ ○ ○ ○ ○ ○ ○ | 的时间和日期同步。如果此服务被停    | 🔍 Windows Audio Endpoint Build   | 管理 Wi    | 已启动 | 自动       | 本地系 |
| 1. 服务和应用程序                              | 止, 时间和日期的同步将不可用。如   | Windows Backup                   | 提供 Wi    |     | 手动       | 本地理 |
| ◎ 服务                                    | 服务都将不能启动。           | Windows Biometric Service        | Windo    |     | 手动       | 本地理 |
| 🗃 WMI 控件                                |                     | G Windows CardSpace              | 安全启      |     | 手动       | 本地理 |
|                                         |                     | Windows Color System             | WcsPlu   |     | 手动       | 本地服 |
|                                         |                     | Windows Connect Now - Confi      | WCNCS    |     | 手动       | 本地服 |
| lows Time 的属性(本地计算机                     | .)                  | Windows Defender                 | 保护计      | 已启动 | 自动(延迟启动) | 本地  |
| 见 登录 恢复 依存关                             | 系                   | Windows Driver Foundation        | 管理用      | 已启动 | 自动       | 本地  |
| なわれ、 шоот:                              |                     | Windows Error Reporting Serv     | 允许在…     |     | 手动       | 本地震 |
| (分名称: ¥3211me                           |                     | Windows Event Collector          | 此服务      |     | 手动       | 网络服 |
| 示名称: Windows lime                       |                     | Windows Event Log                | 此服务      | 已启动 | 自动       | 本地  |
| 述: 维护在网络上的日期同步。加速                       | 的所有客户端和服务器的时间和 🔺    | Windows Firewall                 | Windo    | 已启动 | 自动       | 本地  |
| - 400-100 · XHA                         |                     | Windows Font Cache Service       | 通过缓      | 已启动 | 自动       | 本地  |
| 执行文件的路径:                                |                     | Windows Image Acquisition (      | 为扫描      | 已启动 | 自动       | 本地  |
| \Windows\system32\svchost.              | exe -k LocalService | Windows Installer                | 添加       |     | 手动       | 本地理 |
| 动类型(E): 自动(延迟启动                         | )) <b>•</b> ]       | Windows Management Instru        | 提供共      | 已启动 | 自动       | 本地理 |
| 助我配置服务启动选项。                             |                     | Windows Media Center Receiv      | 电视或      | _   | 手动       | 网络服 |
| 200                                     |                     | Windows Media Center Sched       | 在 Win    |     | 手动       | 网络  |
| 济状态: 已启动                                |                     | Windows Media Player Networ      | 使用通      | 已启动 | 自动(延迟启动) | 网络  |
| 启动(S) 停止(T)                             | ] 暂停(P) 恢复(R)       | Windows Modules Installer        | 启用 Wi    |     | 手动       | 本地理 |
| 从此处启动服务时,您可指完                           | 祈话用的启动参数。           | Windows Presentation Foundat     | 通过缓      |     | 手动       | 本地  |
| THAT IN THE PARTY OF THE PARTY OF THE   |                     | Windows Remote Managemen         | Windo    |     | 手动       | 网络  |
| 动参数(M):                                 |                     | Windows Search                   | 为文件      | 已启动 | 自动(延迟启动) | 本地到 |
| 15                                      |                     | 🔍 Windows Time                   | 维护在      | 已启动 | 自动(延迟启动) | 本地  |
|                                         |                     | Windows Update                   | 启用检      | 已启动 | 目动(延迟启动) | 本地理 |
| Ĩ                                       |                     | WinHTTP Web Proxy Auto-Disc      | WinHTT   | 已启动 | 手动       | 本地  |
|                                         |                     | A                                |          |     |          |     |

## 3.启动对时服务

Cmd(管理员身份运行) -> net start w32time

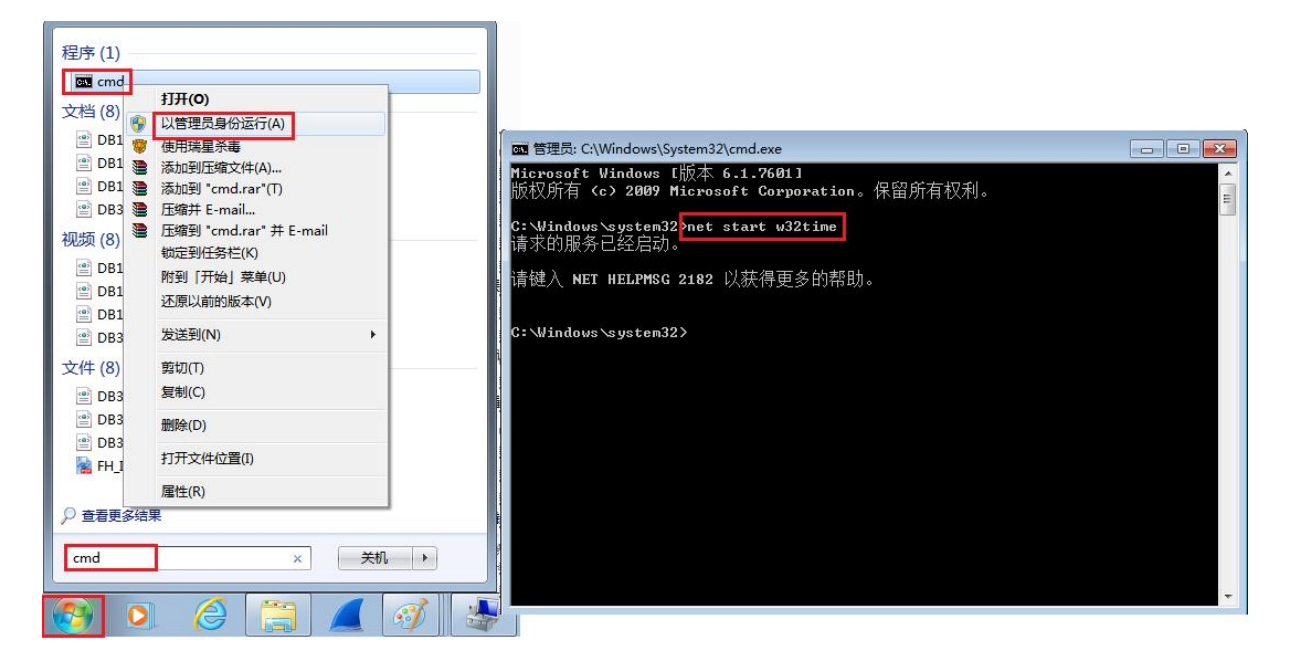

4.防火墙设置: 允许 NTP 入站和出站